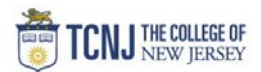

## Process Name: Budget vs Actual Report Dashboard (POETAF)

| STEP | DETAIL                                                                                                    |
|------|----------------------------------------------------------------------------------------------------|
| 1    | Sign in to Oracle Cloud through <b>TCNJ Today</b> app bar<br>Click <b>Company Single Sign-On</b><br><b>Username:</b> TCNJ login<br><b>Password:</b> your password<br>Click Home button in upper Right corner |
| 2    | Click <b>Tools</b><br>from the scroll menu<br>Procurement My Enterprise <u>Tools</u> Configuration Others                                                                                                    |
| 3    | Click the <b>Reports and Analytics</b> infotile                                                                                                    |
| 4    | Click Clear Filters          Reports and Analytics         All Folders >>         Filter All types • Favorites         Create •                                                                              |
| 5    | Follow this path to arrive at PPM Reports          Reports and Analytics         All Folders         All Folders         Filter         All types         Search         Clear Filters                       |

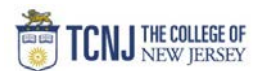

|   | Choose TCNJ Budget vs. Actual Cost Comparison | Reports and Analytics                      |
|---|-----------------------------------------------|--------------------------------------------|
|   |                                               | All Folders » TCNJ » PPM                   |
|   |                                               | Filter All types   Search   Clear Filters  |
|   |                                               | Create                                     |
| 6 |                                               | TCNJ Actual Cost Analysis by Resource Type |
|   |                                               | TCNJ Award List                            |
|   |                                               | TCNJ Budget vs. Actual Cost Comparison     |
|   |                                               | ☆ TCNJ Suporting Reference Balances        |